# Инструкция «Личный кабинет мерчанта (торговца) – далее ЛКМ»

# Руководство основного менеджера организации торговли и сервиса (далее – ОТС).

## 1. Общие положения

В настоящей инструкции описан порядок работы и управления ЛКМ по работе ОТС с mPOS терминалами (App ver.2.2.9).

Регистрацию, открытие доступа администраторам ОТС, а также обучение персонала осуществляют специалисты ОАО «Банковский процессинговый центр».

### 2. Основные термины и определения

**Организация торговли (сервиса)** – юридическое лицо, иностранная организация, не являющаяся юридическим лицом по иностранному праву, индивидуальный предприниматель, а также физическое лицо, постоянно проживающее в сельской местности, малом городском поселении и ведущее личное подсобное хозяйство, осуществляющее деятельность по оказанию услуг в сфере агроэкотуризма, заключившие договоры с банком-эквайером и осуществляющие в соответствии с условиями данных договоров реализацию товаров (работ, услуг) с оплатой в безналичном порядке посредством использования банковских платежных карточек;

Процессинговый центр – ОАО «Банковский процессинговый центр».

Уникальный номер организации (id) – это номер ОТС, который генерируется приложением при регистрации в процессинговом центре.

**Мерчант** – торговец, относящийся к ОТС, который позволяет принимать платежи с использованием платежных карточек.

Администратор фирмы – сотрудник ОТС, уполномоченный руководством выполнять административные функции в приложении «Личный кабинет мерчанта».

### 3. Начало работы

Для возможности доступа к ЛКМ и управлению им необходимо зарегистрировать ОТС в процессинговом центре, назначить администратора фирмы, определить E-mail (в дальнейшем - логин для входа в ЛКМ) на который с ресурса **noreplay@mbpc.by** будет направлен пароль для входа в ЛКМ.

Для непосредственной работы с ЛКМ необходимо иметь выход в глобальную сеть «Internet» с любого установленного браузера, при этом разработчиком рекомендованы следующие версии браузеров для работы с ЛКМ:

- Chrome 37 и выше
- IE 10 и выше
- Firefox 32 и выше
- Opera 25.0 и выше
- Safari 5.1.7 и выше

### 3.1. Вход в личный кабинет

Вход в личный кабинет выполняется запуском браузера и внесением в адресную строку интернет адреса (рис.1).

Вводить интернет адрес необходимо полностью начиная с https. Присутствие буквы S в «httpS» обязательно.

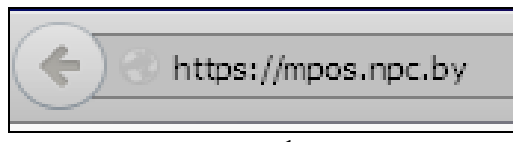

| I              |       |                   |  |
|----------------|-------|-------------------|--|
| АВТОРИЗАЦИ     | я     | АВТОРИЗАЦИЯ       |  |
| Email *        |       | Email *           |  |
|                |       | Ivanova_TA@npc.by |  |
| Пароль *       |       | Пароль *          |  |
|                |       | 000000            |  |
| Запомнить меня |       | Запомнить меня    |  |
| вход           |       | вход              |  |
|                | рис 2 |                   |  |

Для входа в ЛКМ необходимо ввести Е-mail (логин) и «Пароль». Пароль автоматически отправляется на электронную почту ОТС (Е-mail (логин)) с ресурса **noreplay@mbpc.by** при регистрации терминала mpos. В случае отсутствия письма с паролем в каталоге «Входящие» рекомендуется проверить каталог «Спам». После заполнения строк (рис.2) и нажатия клавиши «Вход» будет предложена возможность сменить пароль на новый (рис.3):

|  | Пароль *               |      |
|--|------------------------|------|
|  | •••••                  |      |
|  | Подтверждение пароля * |      |
|  | ••••••                 |      |
|  | Сохранить              |      |
|  |                        |      |
|  |                        |      |
|  | p                      | ис.3 |

После нажатия кнопки «Сохранить» будет выполнен вход в ЛКМ, где размещены разделы:

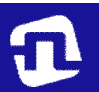

• №1 - разделы личного кабинета, где находятся основные закладки по ЛКМ: данные организации, администраторы, мобильные терминалы, картридеры, операторы, операции, отчеты.

| <b>АККАУНТ</b>      |  |
|---------------------|--|
| Данные организации  |  |
| Администраторы      |  |
| Мобильные терминалы |  |
| Картридеры          |  |
| Операторы           |  |
| 🔳 ОПЕРАЦИИ          |  |
| Отчеты              |  |

• №2 - данные ОТС (рис.4): уникальный номер организации (номер регистрации ОТС в процессинговом центре), юридическое лицо, юридический адрес, почтовый адрес, ИНН (УНН), телефон организации, web-сайт (если имеется). Эти данные вносит специалист процессингового центра при регистрации организации:

| Данные организации           |                                       |
|------------------------------|---------------------------------------|
|                              |                                       |
| Уникальный номер организации | 2                                     |
| Юридическое лицо             | ТЕСТОВЫЙ_МИНСК                        |
| Юридический адрес            | г. Минск, пр-т Дзержинского, 69/1-618 |
| Почтовый адрес               | ул.Мясникова, 32                      |
| ИНН                          |                                       |
| Телефон организации          | 375172790000                          |
| Web сайт                     | npc.by                                |

рис.4

• №3 - контактное(ые) лицо(а) организации, которые могут связываться со службой технической поддержки (рис.5): ФИО, номер контактного телефона и e-mail.

| Γ | Контактное лицо организации<br>Контактное лицо со стороны организации, которое может обращаться в службу т | ехнической поддерники |                    |
|---|----------------------------------------------------------------------------------------------------|-----------------------|--------------------|
|   | ФИО:                                                                                                    | Контактный телефон:   | Контактный e-mail: |
|   | Виталий                                                                                                    |                       | skimin @tut.by     |
|   | Виталий                                                                                                    |                       | vit20 @tut.by      |
|   |                                                                                                    |                       |                    |

рис.5

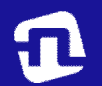

• №4 - установленные банком лимиты на суммы операций с карточками, проводимыми в ОТС. Для изменения лимитов необходимо связаться со своим банком (рис.6):

| Установленные банком лимиты организации<br>Для увеличения лимитов Вам необходимо связаться с Банком                                                                                                    |            |                           |  |  |  |
|----------------------------------------------------------------------------------------------------|------------|---------------------------|--|--|--|
| Название                                                                                                    | Лимит      | Сумма операций по лимитам |  |  |  |
| Суточный лимит                                                                                                    | 0 Бел руб. | 0 Бел руб.                |  |  |  |
| Месячный лимит                                                                                                    | 0 Бел руб. | 0 Бел руб.                |  |  |  |
| Суточный лимит - максимальная сумма, которую могут принять <b>все операторы</b> за один банковский день.<br>Месячный лимит - максимальная сумма, которую могут принять <b>все операторы</b> за один банковский месяц. |            |                           |  |  |  |
| Лимит на одну операцию                                                                                                    |            |                           |  |  |  |
| Максимальная сумма, которую оператор может принять за одну тракзакцию (оплату).                                                                                                    |            |                           |  |  |  |

рис.6

# 4. Личный кабинет мерчанта.

# 4.1. Администраторы фирм

Администраторы фирмы - раздел личного кабинета, где размещены ФИО администратора(ов) у которого(ых) имеется доступ в личный кабинет мерчанта, его (их) контактный(ые) телефон(ы) и е-mail(ы) (рис.7):

|    | <b>Главная</b>   Администраторы фирмы |                   |                    |
|----|---------------------------------------|-------------------|--------------------|
|    | АДМИНИСТРАТОРЫ ФИРМЫ                  |                   |                    |
|    | Элементы 1—3 из 3.                    |                   |                    |
|    | ФИО 🗸                                 | Контактный e-mail | Контактный телефон |
|    | Виталий                               | vit20 @tut.by     |                    |
| 80 |                                       |                   |                    |
|    |                                       |                   |                    |

#### 4.2 Мобильные терминалы

В разделе личного кабинета «Мобильные терминалы» размещена информация о mPOS терминалах, которые закреплены за ОТС (рис.8):

| МОБИЛЬНЫ           | Е ТЕРМИН           | АЛЫ           |                 |            |                              |                                         |                |          |   |
|--------------------|--------------------|---------------|-----------------|------------|------------------------------|-----------------------------------------|----------------|----------|---|
| Элементы 1—4 из 4. |                    |               |                 |            |                              |                                         |                |          |   |
| Уникальный номер   | Логин<br>оператора | ФИО оператора | IMEI            | Картридеры | Уникальный код<br>картридера | Информация о телефоне                   | App<br>Version | Статус   |   |
| 6850               | Bel                | Бе            | 355630068895619 | 9612       | 9612                         | FS452, 4.4.2, 3.10.17, FS452            | 2.2.9.79       | Активный | Ð |
| 6846               | Be                 | Беі           | 354705069885016 | 9612       | 9612                         | LGE LG-D724, ANDROID 5.0.2              | 2.2.9.79       | Активный | Ð |
| 6821               | pi                 | Пи            | 862823020150696 | 22         | 22                           | KEENER K-8S, ANDROID 4.2.2              | 2.2.9.79       | Активный | æ |
| 6820               | SE                 | Ce            | 865820013945501 | 205        | 205                          | ZTE, 2.3.6, 2.6.38.6-perf+, ZTE<br>V790 | 2.2.7.6        | Активный | æ |

рис.8

В разделе указаны: уникальный номер зарегистрированного mPOS терминала для данной ОТС; логин оператора; ФИО оператора; номер картридера, который совпадает с уникальным кодом картридера; информация о телефоне, к которому был подключен картридер; версия установленного на телефоне приложения «mpos BPC», к которому был подключен картридер и статус мобильного терминала.

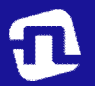

#### 4.3. Картридеры

В разделе «Картридеры» показаны все картридер(ы), который(е) был(и) зарегистрирован(ы) на данную ОТС, а так же все перерегистрации данного(ых) картридер(ов) (рис.9):

| КАРТРИДЕРЫ               |      |                |                         |                 |          |                    |                         |                |                 |     |
|--------------------------|------|----------------|-------------------------|-----------------|----------|--------------------|-------------------------|----------------|-----------------|-----|
| Элементы 1—4 из 4.       |      |                |                         |                 |          |                    |                         |                |                 |     |
| Идентификатор картридера | ld 🗸 | Название фирмы | Идентификатор оператора | Номер терминала | Статус   | Название терминала | Идентификатор терминала | ПИН картридера | Серийный номер  |     |
| 2                        | 0    | тестовый_минск | 107                     | 60099997        | Активный | SWB99997           | 1                       | 9522           | 14127RP10000054 | 1 2 |
| 22                       | 1    | ТЕСТОВЫЙ_МИНСК | 3612                    | 60099997        | Активный | SWB99997           | 1                       |                | 14127RP10000464 | 1 = |
| 211                      | 2    | тестовый_минск | 121                     | 60099997        | Активный | SWB99997           | 1                       | 4320           | 14127RP10000463 | 1 = |
| 9612                     | 3    | ТЕСТОВЫЙ_МИНСК | 2                       | 60099997        | Активный | SWB99997           | 1                       |                | 15128RP10000251 | 12  |

рис.9

В списке картридеров приведены следующие поля: код (идентификатор) картридера, ID, название фирмы, идентификатор оператора, номер терминала (Terminal ID), статус, название терминала, идентификатор терминала, пин картридера, серийный номер и последняя графа для изменения пин картридера/ закрытие операционного дня (рис. 10):

### рис. 10

В случае возникновения необходимости изменения (генерации нового) пина картридера необходимо нажать на ссылку «Сгенерировать пин» напротив соответствующего картридера. В графе «Пин картридера» сгенерируется новый (рис.11):

| Название терминала | Идентификатор терминала | ПИН картридера | Серийный номер  |                   |
|--------------------|-------------------------|----------------|-----------------|-------------------|
| SWB99997           | 1                       | 9522           | 14127RP10000054 | 1                 |
| SWB99997           | 1                       |                | 14127RP10000464 | Сгенерировать пин |

|           | Γ | Вы действительно хотите сменить пин-код карт-ридера(пин-код будет сгенерирован случайным образом)? |
|-----------|---|----------------------------------------------------------------------------------------------------|
|           |   |                                                                                                    |
| ОК Отмена |   | ОК Отмена                                                                                          |

| ПИН картридера | Серийный номер  |
|----------------|-----------------|
| 9522           | 14127RP10000054 |

рис.11

Код и пин картридера необходимы администратору ОТС для регистрации в приложении «BPC mPOS».

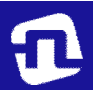

ОАО «Банковский процессинговый центр»

#### 4.4. Операторы

В разделе «Операторы» содержаться данные об операторе(ах) (кассире), у которых указаны свои:

id-(уникальный номер организации) ФИО, логин, пароль, статус (для непосредственного проведения операций с использованием платежных карточек), а так же графа для редактирования соответствующего оператора (рис.12):

| ОПЕРАТОРЫ           |               |       |           |       |  |  |  |  |  |  |
|---------------------|---------------|-------|-----------|-------|--|--|--|--|--|--|
| 📀 Создать оператора |               |       |           |       |  |  |  |  |  |  |
| Злементы 1—6 из 6.  |               |       |           |       |  |  |  |  |  |  |
| id 🛧                | ФИО оператора | Логин | Статус    |       |  |  |  |  |  |  |
| 3622                | Ce            | sei   | Активный  | × 🗄 🗙 |  |  |  |  |  |  |
| 3612                | Πν            | pil   | Активный  | 1     |  |  |  |  |  |  |
| 827                 | ш-            | Shki  | Активный  | × 🗄 🗙 |  |  |  |  |  |  |
| 107                 | Пи            | pilk  | Удаленный |       |  |  |  |  |  |  |
| 2                   | 5e            | Bek   | Активный  | / 🗄 🗙 |  |  |  |  |  |  |
| 1                   | Дон           | do    | Активный  | / 🗄 🗙 |  |  |  |  |  |  |

рис.12

- после нажатия на клавишу редактирования « » для данного оператора появляется окно, где имеется возможность изменить ФИО оператора и его пароль (рис.13):

| РЕДАКТИРОВАНИЕ ОПЕРАТОРА |                      |
|--------------------------|----------------------|
| ФИО оператора *          |                      |
| Пилькевич                |                      |
| Логин *                  |                      |
| pilk1                    |                      |
| Пароль                   |                      |
|                          |                      |
|                          | 📀 Отмена 🔗 Сохранить |

рис.13

Новый пароль оператора должен иметь не менее 4-х символов. После всех проведенных изменений необходимо нажать на клавишу «Сохранить» или клавишу «Отмена», если не вносились изменения.

- клавиша служит для изменения статуса оператора (варианты: активный, заблокированный, удаленный),

- клавиша предназначена для удаления оператора.

×

### 5. Операции. 5.1. Отчеты

В разделе «Отчеты» имеется возможность сформировать отчеты по операциям с платежными карточками, которые проводись с помощью мобильного терминала в ОТС (рис.14):

| Операторы: Все • Операции: Все • с 25.10.2015 • по 25.11.2015 • | Сгенерировать отчет |
|-----------------------------------------------------------------|---------------------|

рис.14

При формировании отчета необходимо выбрать:

идентификатор оператора(ов) или всех операторов, который(ые) непосредственно осуществлял(и) операции по платежным карточкам; тип операции (оплата, возврат, отмена) или все операции вместе; и желаемый период операций. Для генерации отчета необходимо нажать клавишу «Сгенерировать отчет». Появится окно с отчетом (рис.14)

В появившемся отчете должны быть отражены (рис.15):

- дата проведения операции;
- тип операции;
- сумма по операции;
- логин оператора;
- id терминала;
- номер платежной карточки;
- номер электронного карт-чека;
- место проведения операции;

- электронный вид карт-чека, при нажатии на который, можно выполнить просмотр.

| ОТЧЕТ                                                                                |                 |                                         |                                                         |                                                     |                   |                                                     |                                                      |                                                 |                                                             |                     |                                                               |                    |                   |          |     |
|--------------------------------------------------------------------------------------|-----------------|-----------------------------------------|---------------------------------------------------------|-----------------------------------------------------|-------------------|-----------------------------------------------------|------------------------------------------------------|-------------------------------------------------|-------------------------------------------------------------|---------------------|---------------------------------------------------------------|--------------------|-------------------|----------|-----|
| Операторы:                                                                           | Bce             | •                                       | Операции: Все                                           | ▼ c 25                                              | .10.2015          | ▼ no 25.1                                           | 1.2015                                               | Сгенерировать отчет                             | Экспорт в XML                                               | 🗅 Экспорт           | B CSV                                                         | Экспорт в PDF      | Экспо             | рт в XLS |     |
| Количество успешных операциям Оплата от Сумма по успешных операциям Оплата 100 Бел.р |                 | по успешным<br>ациям Оплата<br>Бел руб. | Количество ус<br>операций От<br>8                       | Количество успешных операция Отмена 8 4160 Бел руб. |                   | Количество успешных<br>операций Возврат<br>О        | Сумма по успешным<br>операциям Возврат<br>О Бел руб. |                                                 | Количество успешных<br>операций Повторный платеж<br>О       |                     | Сумма по успешным<br>операциям Повторный платеж<br>О Бел руб. |                    |                   |          |     |
| Количество успешных операций Оплата наличными<br>О                                   |                 |                                         | Сумма по успешным операциям Оплата наличными О Бел руб. |                                                     |                   | Количество успешных операций Возврат наличными<br>О |                                                      |                                                 | Сумма по успешным операциям Возерат наличными<br>О Бел руб. |                     |                                                               |                    |                   |          |     |
| Элементы 1—9 из                                                                      | 19.             |                                         |                                                         |                                                     |                   |                                                     |                                                      |                                                 |                                                             |                     |                                                               |                    |                   |          |     |
| Дата 🗸                                                                               | Тип<br>операции | Сумма                                   | Оператор                                                | ID<br>терминала                                     | Код<br>картридера | Номер карты                                         | Опердень                                             | Место                                           | Описание<br>операции                                        | Код ответа<br>хоста | Номер<br>чека                                                 | Номер<br>терминала | Номер<br>телефона | Email    | Чек |
| 2015-11-23<br>15:51:54                                                               | Отмена          | 350 Бел руб.                            | Бекиш                                                   | 6846                                                |                   | 5*****7067                                          | 1/4                                                  |                                                 |                                                             | 000                 |                                                               | 60099997           |                   |          | ۲   |
| 2015-11-23<br>15:49:05                                                               | Отмена          | 400 Бел руб.                            | Бекиш                                                   | 6846                                                |                   | 5******7067                                         | 1/3                                                  |                                                 |                                                             | 000                 |                                                               | 60099997           |                   |          | ۲   |
| 2015-11-21<br>07:12:32                                                               | Отмена          | 200 Бел руб.                            | Ce                                                      | 6820                                                |                   | 6******3102                                         | 2/9                                                  | Беларусь, Минсн, проспент Дзержинского,<br>69к1 |                                                             | 000                 |                                                               | 60099997           |                   |          | ۲   |
|                                                                                      |                 |                                         |                                                         |                                                     |                   |                                                     |                                                      |                                                 |                                                             |                     |                                                               |                    |                   |          |     |

рис.15

Так же в отчете предоставляется общее количество по каждому виду операций и сумма по каждой операции. Возможно так же экспортировать/сохранить в форматах XML/CSV/PDF/XLS, нажав соответствующие клавиши.